# 第37回(2025年)全日本高校・大学ダンスフェスティバル(神戸) STEP②プログラム原稿の提出・参加人数等登録

# 【プログラム原稿の提出・参加人数等登録】

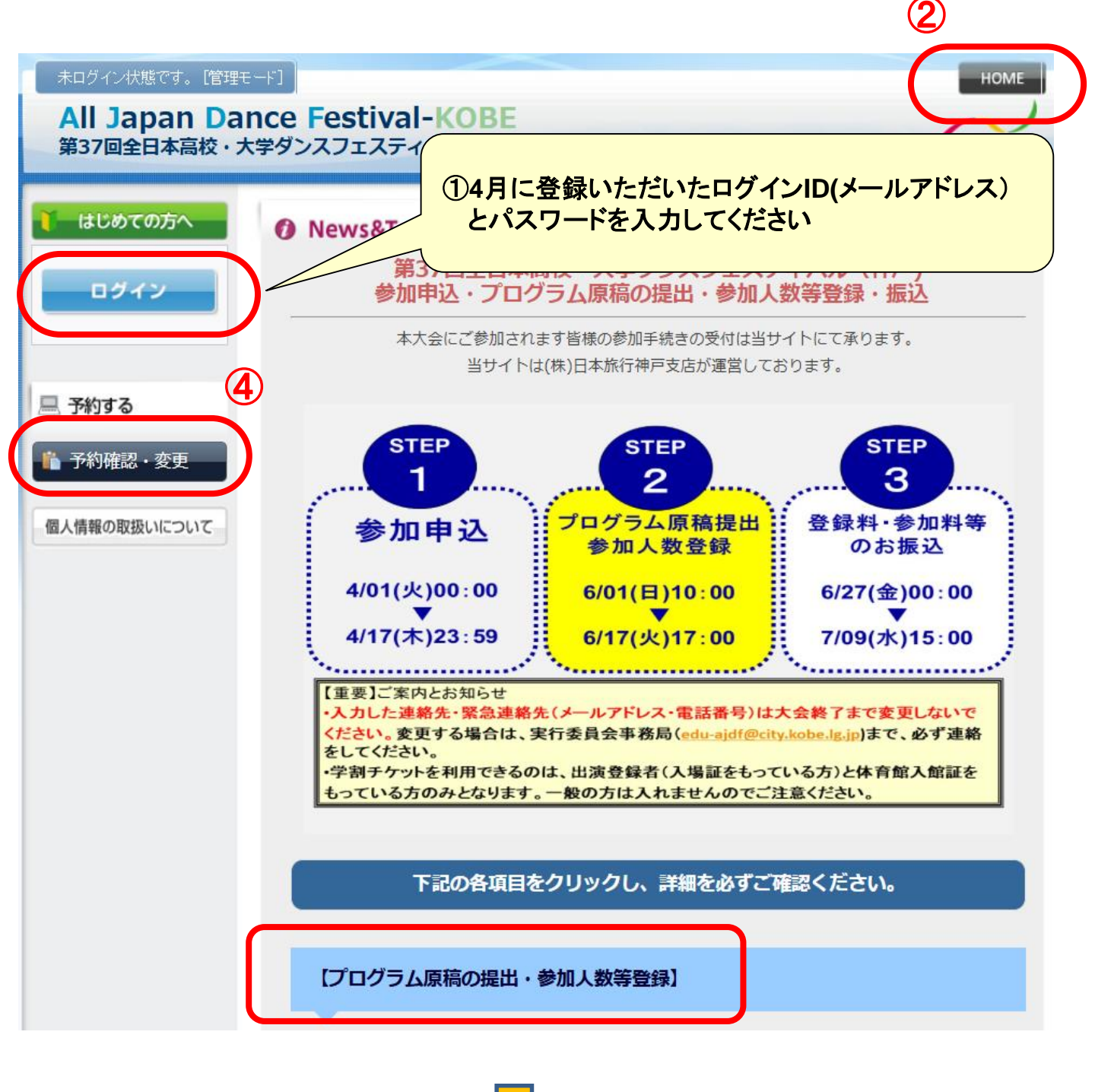

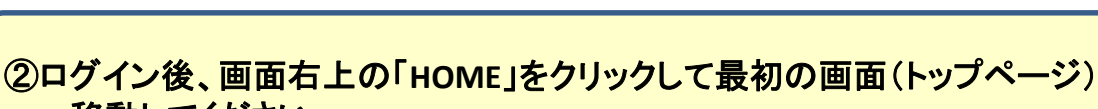

へ移動してください

③「コンクール部門」「参加発表部門」それぞれ該当するプログラムの原稿タブを クリックすると、Excelファイルが開きます。必要事項を記入し、保存します。

④トップ画面左の「参加人数登録」をクリックして項目に従い間違いなく入力します。

⑤最後に、さきほど作成・保存したExcelファイルを添付します。 「ファイルアップロード」の「ファイルを選択」より作成したプログラム原稿を選択し、 「開く」をクリック。 最後に「登録」を押します。

【プログラム原稿の提出・参加人数等登録】

1 左上の 『ログイン』 をクリックしてください

2 4月にご登録いただいたログインID(E-mailアドレス)とパスワードを入力ください

● ログイン完了後、右上の『HOME』ボタンをクリックすると現在の画面に戻ります。

④ 下記から該当のプログラム原稿をクリックし、excel用紙をダウンロードしてください。

コンクール部門プログラム原稿

参加発表部門プログラム原稿

excel画面が開きますので、必要事項を記入してください。

⑤ 左側の 『参加人数登録』 をクリックし、項目に従って数字を入力してください

⑦ 『ファイルアップロード』の『ファイルを選択』ボタンをクリックしてください。

※誤ったファイルをアップロードした場合、再度♥と同様の作業を行い正しいファイルを上書きしてください。

8 入力したプログラム原稿を選び、『開く』のボタンをクリックしてください。

終了しましたら『登録』ボタンを押し、以上でプログラム原稿の提出・参加人数報告は完了です。

※『A用紙』プリントアウトの際、プリンター設定によって2枚にわたる場合があります その場合、必ず1枚におさまるよう各チームで改ページを調整してください ※変更や修正がある場合は、再度ログイン(E-mailアドレス・パスワードを入力)の上、 同じ作業を繰り返し行ってください

◆プログラム原稿の提出・参加人数等登録の期限 2025年6月1日(日)10:00 ~ 6月17日(火)17:00まで(期日厳守)

※期日までに、余裕をもってプログラム原稿を入稿いただくよう、ご協力お願いいたします

ご登録の具体的手順は下記マニュアルを参照ください。 ▶参加登録(STEP2)(マニュアル)

### ④参加人数登録画面

#### <注意事項>

- ・創作コンクール部門に出演し、参加発表部門のきっかけ出し係(出演しない)をする場合、もしくはその逆の場合、両部門出演者で登録し、備考欄に記載すること。
- ・チケットは申込後の変更はできません。

・学割チケットを利用できるのは、入場証または体育館入館証をもっている方のみとなります。一般の方は入れませんのでご注意ください。

第37回全日本高校・大学ダンスフェスティバル(神戸)参加受付 (011511)

| 8-M 80 71                                                                    |                                                                      |                              | 100 M 1 20 |                  |         |
|------------------------------------------------------------------------------|----------------------------------------------------------------------|------------------------------|------------|------------------|---------|
| グループ登録料                                                                      | 創作コンクール部門                                                            | ※必ず1を入力してください                |            |                  | 12,000円 |
| グループ登録料                                                                      | <b>谷加杂表组門</b>                                                        | ※必ず1を入力してください                |            | <b>汪) 1( 🗐 )</b> | 12,000円 |
| 期間意味料 (怒導者も含む)                                                               | 創作コンタール部門                                                            |                              |            |                  |         |
| 期間意録料 (怒導者も含む)                                                               | 参加保持部門                                                               |                              |            |                  |         |
| 顧問意録料 (招導者も含む)                                                               | 南部門                                                                  |                              |            |                  |         |
| 個人從加料 (出演者)                                                                  | 創作コンタール部門                                                            | 男性                           |            |                  |         |
| 個人從加料 (出演者)                                                                  | 創作コンタール部門                                                            | 女性                           |            |                  |         |
| 個人從加料 (出演者)                                                                  | 從加発表部門                                                               | 男性                           |            |                  |         |
| 信人從如料 (出演者)                                                                  | 從加発表的門                                                               | 女性                           |            |                  |         |
| 個人從加料 (出演者)                                                                  | 南部門                                                                  | 男性                           | (#3)       |                  |         |
| 個人從加料 (出演者)                                                                  | 南部門                                                                  | 女性                           | 偏考         |                  |         |
| 個人参加料 (きっかけ出し係)                                                              | 無作コンタール研究のみ参加                                                        | ※顧問、指導者、出演者以外がきっかけ出しをする場合に記入 |            |                  |         |
| 個人参加料 (きっかけ出し係)                                                              | 後加発表部門のみ参加                                                           | 米顧問、指導者、出資者以外がきっかけ出しをする場合に記入 |            |                  |         |
| 個人参加料 (きっかけ出し係)                                                              | 南部門設加                                                                | ※顧問、指導者、出演者以外がきっかけ出しをする場合に記入 |            |                  |         |
| 入場証券行費                                                                       |                                                                      |                              |            |                  | 0Fi     |
| 体育能入能证务行费                                                                    | ×供人参加料・期間登録料記入者以外で体育館に入館する場                                          |                              |            |                  |         |
| 使用血口石作物平脉质                                                                   |                                                                      |                              |            |                  |         |
| 大会プログラム追加中込                                                                  | ×登録者には1人1目配石するが、追加必要な場合その目数                                          |                              |            |                  |         |
| 予選学期チケット                                                                     | 高校船平 8月5日(火) ※当道後の変更・払戻しは不可                                          | 米希望校設には期間・招導者合わ              |            |                  |         |
| 予選学問チケット                                                                     | 高校後半 8月6日(水) ※当選後の変更・払戻しは不可                                          | 米希望教教には期間・招導者会わ              |            |                  |         |
| 予選学問チケット                                                                     | 大学 8月6日 (水) ※当選後の変更・払戻しは不可                                           | ※希望教設には期時・指導者含む              |            |                  |         |
| 決選学問チケット                                                                     | 高校紛平 8月7日(木) ※当道後の変更・払戻しは不可                                          | ※希望教奠には顧問・指導者含む              |            |                  |         |
| 決選学問チケット                                                                     | 高校後半 8月7日(木) ※当道後の変更・払戻しは不可                                          | 米希望校装には期間・指導者含む              |            |                  |         |
| 決選学部チケット                                                                     | 大学 8月7日(木) ※当道後の変更・払戻しは不可                                            | ※希望教設には期間・指導者含む              |            |                  |         |
| ※加発表部門学問チケット                                                                 | 参加発表 8月8日(金) ※当選後の変更・払戻しは不可                                          | ※希望枚数には顧問・指導者含む              |            |                  |         |
| 部門別出漢有数                                                                      | 創作コンタール部門                                                            | 男性                           |            |                  |         |
| 部門別出演者数                                                                      | 創作コンクール部門                                                            | \$ <b>1</b> 1                |            |                  |         |
| 部門別出演者数                                                                      | 從加発表部門                                                               | 明性                           |            |                  |         |
| 的門房出演者数                                                                      | 從加発表部門                                                               | <b>文</b> 作                   |            |                  |         |
| 開会式後値希望人数(出場者・期間・招導者会化) ×開会式の後値を希望しない場合は0名と入力して下さい。                          |                                                                      |                              |            |                  |         |
| 開会式参加人数のうち、アリーナ                                                              | 七〇入場する人数                                                             |                              |            |                  |         |
| 自計                                                                           | 注)と                                                                  |                              | 1          | t .              | 24,000円 |
| ファイルアップロード(1) ※ブ<br>ファイルを選択 ) 選択されてい<br>ファイルを選択 ) 選択されてい<br>ファイルを選択 ) 選択されてい | <b>プログラム原稿</b><br>いません <u>アップ済みファイル確認</u><br>プ <b>ログラム原稿</b><br>いません |                              | <b>7</b>   |                  |         |

注1)両部門参加の場合は、グループ登録料の項目にそれぞれ「1」を入力すると、【ファ イルアップロード】が2つ出てくるので、各部門のプログラム原稿をそれぞれアップロード ください。 注2)誤ったファイルをアップロードした場合、再度「ファイルを選択」をクリックして正しい ファイルを選択し、上書きをしてください。

### 第37回(2025年)全日本高校・大学ダンスフェスティバル(神戸) STEP②プログラム原稿の提出・参加人数等登録

### 【B用紙ダウンロード・提出】

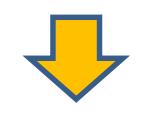

【B用紙ダウンロード・提出】

下記から『B用紙』をダウンロードしてください ※『B用紙』プリントアウトの際、プリンター設定によって2枚にわたる場合があります その場合、必ず1枚におさまるよう各チームで改ページを調整してください

### B用紙はこちら

 ② 下記期間中に「A用紙(創作コンクール部門はA-1・A-2/参加発表部門はA-1のみ)15部・B用 紙15部・CD3枚」を併せて、角型2号の封筒に入れて下記④へ郵送してください
③ 宅急便・メール便等、消印が確認できないもの、直接受取が必要なレターパックプラス(赤色)や書 留などでの郵送は不可とします。レターパックライト(青色)は可とします
④ 郵送先及び問合せ先
(公社)日本女子体育連盟AJDF東京分室ダンスフェスティバル係
〒151-0052東京都渋谷区代々木神園町3-1 NYC内
AJDF東京分室問い合わせフォーム: <u>https://forms.gle/abSP55u9WNb7Gpbb</u>

◆提出期間 : 2025年6月1日(日)10:00 ~ 6月17日(火)17:00まで

※提出物(郵送)は2025年6月17日(火)の消印まで有効とします

【重要】 B用紙の提出先は、 (公社)日本女子体育連盟 AJDF東京分室 ダンスフェスティバル係 です